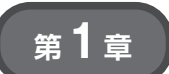

Windowsの標準ドライバがそのまま使える! 市販ブリッジIC相当品を作る

HID クラスを使った USB-I<sup>2</sup>C ブリッジ

関本 健太郎

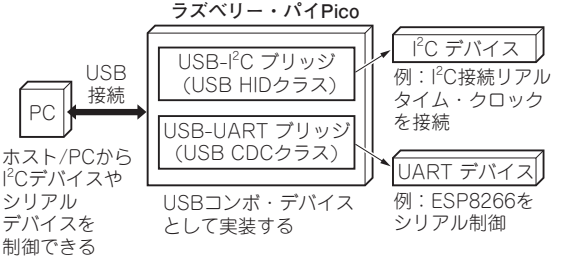

図1 USB-I<sup>2</sup>C/UART ブリッジの概要

表1 USB-I<sup>2</sup>Cブリッジ・チップ製品比較

| 項目          | MCP2221<br>MCP2221A                                                                                              | CP2112                       | FT260Q                                                                   |
|-------------|----------------------------------------------------------------------------------------------------|------------------------------|--------------------------------------------------------------------------|
| メーカ名        | マイクロチップ・<br>テクノロジー                                                                                               | シリコン・<br>ラボラトリーズ             | FTDI                                                                     |
| 機能          | I <sup>2</sup> C/SMBus,<br>UART (USB CDC).<br>GPIO,<br>10 ビットA-D コン<br>バータ×3,<br>5 ビットD-A コン<br>バータ×1,<br>クロック出力 | I²C/SMBus.<br>GPIO × 8       | I <sup>2</sup> C/SMBus,<br>UART<br>(USB CDC),<br>GPIO×13<br>(他機能と排<br>他) |
| USB<br>クラス  | HID/CDC                                                                                                    | HID                          | HID/CDC                                                                  |
| USB<br>スピード | フルスピード<br>(12Mbps)                                                                                               | フルスピード<br>(12Mbps)           | フルスピード<br>(12Mbps)                                                       |
| I/O電圧       | $3.0\mathrm{V}\sim5.0\mathrm{V}$                                                                                 | $1.8 \mathrm{V} \sim V_{DD}$ | $1.8 \mathrm{V} \sim 3.3 \mathrm{V}$                                     |

本章では、ラズベリー・パイPico(以降, Pico)の USBデバイス機能の活用例として、USBブリッジを 取り上げます。USBブリッジと言えば、USB-シリア ル変換の市販品が頭に浮かぶでしょう。次に思いつく ものとしては、MCP2221(マイクロチップ・テクノロ ジー)やCP2112(シリコン・ラボラトリーズ)などの USB-I<sup>2</sup>Cブリッジ製品があります(**表1**).

USB-I<sup>2</sup>Cブリッジ製品には,

- 1, USB HID クラスを利用したもの
- 2, USB Vendor クラスを利用したもの
- 3, USB CDC クラスを利用したもの
- があります.ここでは例として,

**Interface** 2022年10月号

- •1として MCP2221 (これはデバイス)
- •2としてI<sup>2</sup>C-TINY-USB(これはプロジェクト)
- •3としてFirmata (これはプロトコル)

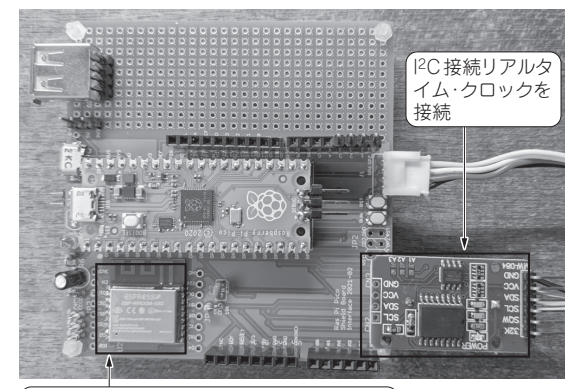

(Wi-FiモジュールESP8266をシリアル制御)

写真1 PicoによるUSB-I<sup>2</sup>C/UARTブリッジ

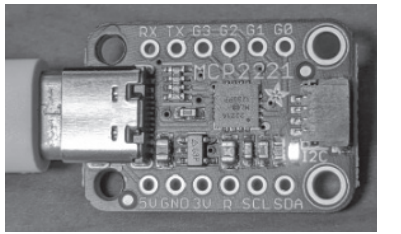

**写 真 2 USB-I<sup>2</sup>C ブリッジ・チップ MCP2221 の利 用 製 品 例** (Adafruit MCP2221A Breakout) 本章ではMCP2221 の USB-I<sup>2</sup>C ブリッジ機能に絞った相当品を製作する (MCP2221 を用意する必要はない)

相当品の製作にチャレンジします.なお,誌面の都合で2,3は次号以降で紹介します.

# 概要

#### Windowsの標準HIDドライバが使用できる

本章では、USB-I<sup>2</sup>C変換とUSB-UART変換の両方 を実現するMCP2221 (マイクロチップ・テクノロ ジー)相当のデバイスを作成します(図1).USB-I<sup>2</sup>C ブリッジは多くの場合、USBのHIDクラスのデータ 通信の仕組みを利用して、ホストPCなどから送信さ れたI<sup>2</sup>Cプロトコル処理をI<sup>2</sup>Cホストとして処理する デバイスです、I<sup>2</sup>Cチップ制御用のマイコンを使わず に、ホストPCなどからI<sup>2</sup>Cチップを手軽に制御でき ます.

#### ●参考・引用\*文献●

 (1) MCP2221Aデータシート、マイクロチップ・テクノロジー、 https://www.microchip.com/downloads/aem

119

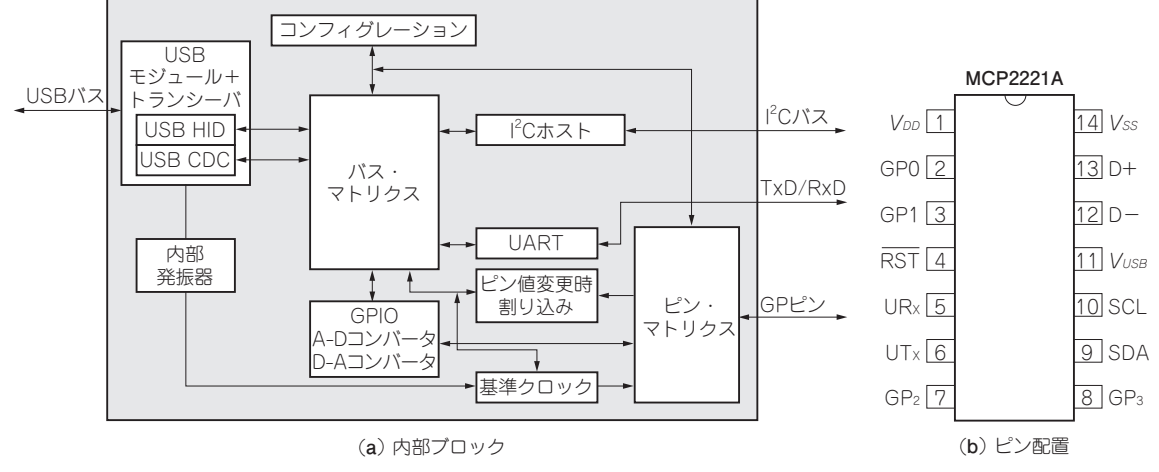

図2<sup>(1)</sup> MCP2221のブロック・ダイヤグラムとパッケージ

また、HID通信の場合には、Windowsの標準HID ドライバが使用できます.そのため、幾つものUSB-I<sup>2</sup>CブリッジICが販売されています(表1).用途とし ては、USBドングル、医療メータ、ハンドヘルド型 の制御機器、データ・ロガーなどです.USB-UART ブリッジは、USB-シリアル・コンバータと呼ばれる デバイスの機能です.

ここではUSB-I<sup>2</sup>Cブリッジ機能の接続例として, I<sup>2</sup>C接続の(EEPROM 24C32付き)DS1307リアルタイ ム・クロック・モジュールを紹介します.

USB-UART機能の接続例として, ESP8266のAT コマンドの実行を取り上げます(**写真1**).

# ● I<sup>2</sup>C機能を解説する…他にUARTやGPIO機 能も備える

ここでは**表1**の製品のうち,MCP2221相当品を作り ます(**写真2**).MCP2221は,USBフルスピード対応 です.USB-I<sup>2</sup>Cブリッジ機能の他に,USB-UARTブ リッジ機能やGPIO機能,10ビットA-D変換機能,5 ビットのD-A変換機能など(**図2**)も備えていますが, 実装の対象はI<sup>2</sup>C機能に絞っています.言い換えると MCP2221を模して作るのはI<sup>2</sup>C機能だけです.

| オフセット | フィールド                | サイズ | 値の形式     | 説明                      |
|-------|----------------------|-----|----------|-------------------------|
| 0     | bLength              | 1   | Number   | このディスクリプタのバイト・サイズ       |
| 1     | bDescriptorType      | 1   | Constant | デバイス・ディスクリプタのタイプ        |
| 2     | bcdHID               | 2   | BCD      | HIDクラスの仕様のバージョン (BCD形式) |
| 4     | bCountryCode         | 1   | Number   | カントリ・コード                |
| 5     | bNumDescriptors      | 1   | Number   | クラス・ディスクリプタの数           |
| 6     | bDescriptorType      | 1   | Constant | クラス・ディスクリプタのタイプ         |
| 7     | wDescriptorLength    | 2   | Number   | レポート・ディスクリプタのトータル・サイズ   |
| 9     | [bDescriptorType]    | 1   | Constant | オプションのディスクリプタ           |
| 10    | [wDescriptorLength]… | 2   | Number   | オプションのディスクリプタのトータル・サイズ  |

#### 表2 HIDディスクリプタ

なお、本章ではI<sup>2</sup>C機能以外にUART機能も実装します.

# HIDディスクリプタ

## 構成

HIDディスクリプタは表2の形式をしています. USB HIDデバイスのUSBデバイス・ディスクリプ タの標準的な構成は図3の通りです. USB HID通信 は、ホストとデバイスの間で、HIDディスクリプタを 介してデータのやり取りを行います. HIDディスクリ プタには、レポート・ディスクリプタ(Report descriptor)と物理ディスクリプタ・セット(Physical descriptor set)があります(図4).

## ● レポート・ディスクリプタの構造

レポート・ディスクリプタには、Inputレポート、 Outputレポート、Featureレポートの3種類がありま す. Inputレポートは、キーボードのキー情報、マウ スの位置、ボタンの押下情報など、デバイスからホス トへの情報を報告する目的で利用されます. Output レポートは、キーボードのLEDの点灯制御など、ホ

Documents/documents/APID/Product

Documents/DataSheets/MCP2221A-Data-Sheet -20005565E.pdf

**Interface** 2022年10月号

120

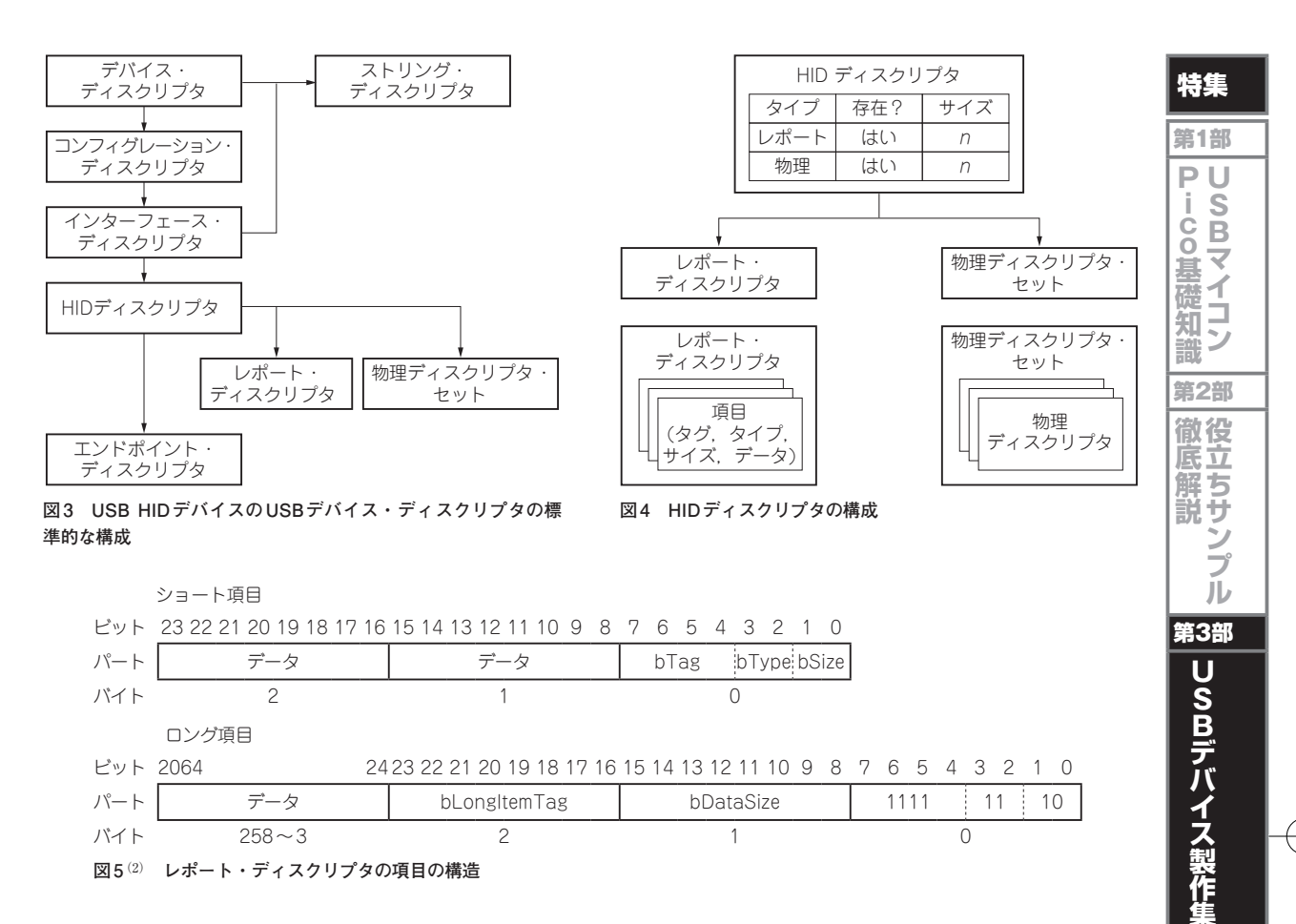

ストからデバイスへの操作リクエストを行う目的で利 用されます. Feature レポートはデバイスのコンフィ グレーション情報を双方向でやり取りするなどの目的 で利用されます.

レポート・ディスクリプタは,項目(item)と呼ば れる情報片から構成されています.一片の項目は,1 バイトのプレフィックス(タグ,タイプ,サイズ)と 数バイトのデータという構造です.項目にはショート とロングの2種類があります(図5).4ビットのタグ の情報で,項目データの種類が分類されます.

## ● 物理ディスクリプタ・セット

物理ディスクリプタ・セットは、オプションのディ スクリプタです. USB HIDクラスを利用したI<sup>2</sup>Cブ リッジ製品では多くの場合, USB HID通信はHIDの Input/Outputのレポート機能を利用します.

#### ● 作成ツール HID Descriptor Tool

**Interface** 2022年10月号

レポート・ディスクリプタは、複雑な形式をしてい るため、手動で作成するには無理があり、作成ツール が提供されています. 具体的には、USB Implementers Forumのウェブ・ページ(https:// www.usb.org/hid#HID) に、HID Descriptor Toolという、レポート・ディスクリプタを作成、編 集および有効性のチェックを行うツールが公開されて います(図6). このツールを利用して、独自のレポー ト・ディスクリプタを作成できます.

# USBディスクリプタ

MCP2221には、次の機能が備わります.

- 1, USB-I<sup>2</sup>Cブリッジ
- **2**, USB-シリアル変換
- 3, USB-GPIOブリッジ

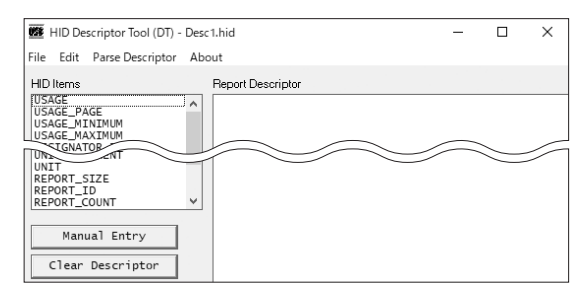

#### 図6 HID Descriptor Tool

(2) Universal Serial Bus (USB) Device Class Definition for Human Interface Devices (HID), Firmware Specification—5/27/01, Version 1.11, USB Implementers' Forum.

121

第4部

U

Š B

ホスト

· 製作

集

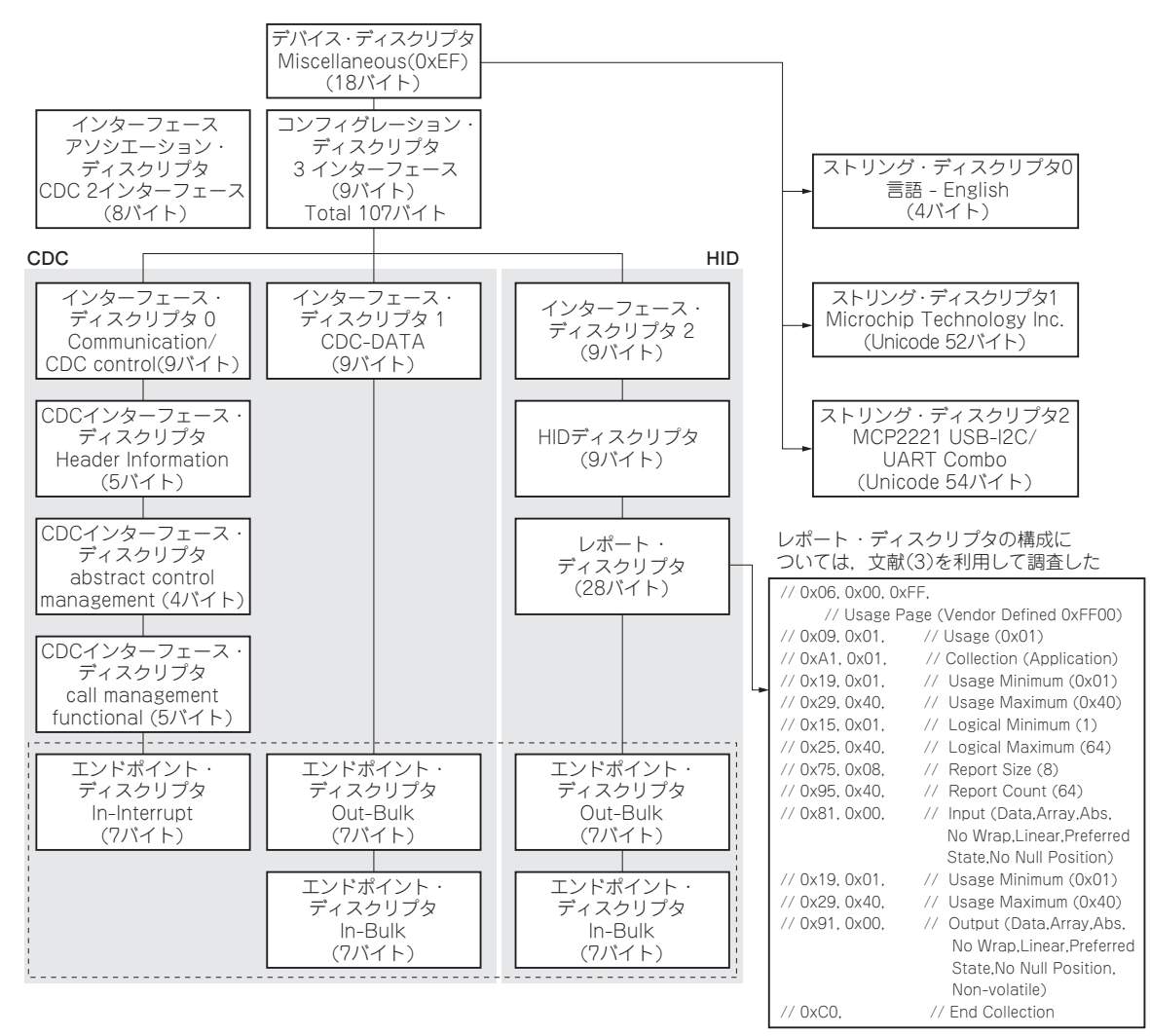

図7 MCP2221のUSBディスクリプタ

4, USB-A-D 変換

MCP2221のように、同時に複数の機能を複数の USBクラスで実装している場合は、USBコンボ・デ バイスと呼ばれ、例えばHIDクラスとCDCクラスの 2つのインターフェースを持つようにデバイス・ディ スクリプタを構成しています(図7).

レポート・ディスクリプタ部分については、 MCP2221を模擬するために、現物のMCP2221製品から取得した情報を元に構成しました。HIDレポート・ ディスクリプタは、Windowsで動作するUsbTree View (フリーのツール)では取得できず、Linux環境

| USBホスト      | コントロール転送<br>デフォルト | USBデバイス     |
|-------------|-------------------|-------------|
| HIDクラス・ドライバ |                   | HIDクラス・デバイス |
|             | インタラプト転送          |             |

#### 図8 USB HID クラスの通信方法

(3) USB Descriptor and Request Parser.

 122
 https://eleccelerator.com/usbdescreqparser/

 (4) USB デバイスを接続する、マイクロソフト.

のusbhid-dumpユーティリティを使って取得しました(第1部 第2章コラム参照).

#### ● USB HID クラスの通信方法

USB HIDクラスの通信方法は2つあります. コン トロール・パイプ経由のコントロール転送と, インタ ラプト・パイプ経由のインタラプト転送です(図8). コントロール転送は次の目的で使われます.

- ・USBコントロールおよびクラス・データのリクエ ストに対して応答する.
- Get\_Reportリクエストを介してHIDクラス・ドラ イバによってポーリングされたときにデータを送 信する
- ・ホストからデータを受信する
- インタラプト転送は次の目的で使われます.
- ・デバイスから非同期 (要求されていない) データを

**Interface** 2022年10月号

表3<sup>(1)</sup> MCP2221のコマンドおよびレスポンスの構成

| バイト・<br>インデックス | 機能説明                                               | 値      | 效果                                                                                                    |
|----------------|----------------------------------------------------|--------|----------------------------------------------------------------------------------------------------|
| 0              | -                                                  | 0x10   | ステータス/設定パラメータ-コマンド・コード                                                                                                    |
| 1              | 影響なし                                               | どんな値でも | -                                                                                                    |
| 2              | 現在のI <sup>2</sup> C/SMBus転送<br>のキャンセル (サブコマ<br>ンド) | 0x10   | この値がフィールドに設定されると、デバイスは現在のI <sup>2</sup> C/SMBusの転送をキャ<br>ンセルし、I <sup>2</sup> Cバスの解放を試みる.<br>このコマンドは転送をキャンセルし、I <sup>2</sup> Cバスを解放するので、非常に便利である.<br>例としては誤ったアドレスを指定しデバイスと通信した際である.結果として、<br>タイムアウトを発生する.タイムアウトは、"ステータス/設定パラメータ"より<br>取得でき、I <sup>2</sup> C/SMBusの転送キャンセルはこのサブコマンドで達成できる |
|                |                                                    | 他の値    | 効果なし                                                                                                    |
| 3              | I <sup>2</sup> C/SMBus 通信スピード                      | 0x20   | この値がフィールドに設定されると、デバイスは次のフィールドをI <sup>2</sup> C/SMBus通<br>信スピードとなるシステム・クロックの分割値として解釈する                                                                                                    |
|                |                                                    | 他の値    | 効果なし                                                                                                    |
| 4              | I <sup>2</sup> C/SMBusのシステム・<br>クロックの分割値           | -      | バイト・インデックス3に新しい通信スピードの値が設定されたときのみ、この<br>値が考慮される、それ以外の場合はこの値は影響を及ぼさない                                                                                                    |
| $5 \sim 63$    | 影響なし                                               | どんな値でも | -                                                                                                    |

受信する

・低遅延データをデバイスに送信する

# MCP2221のHIDクラスの通信方法

前節の通りHIDクラスのデバイスは、コントロー ル転送またはインタラプト転送でHIDの構成および データを転送します.MCP2221の場合はコントロー ル転送でレポート・データを介して、I<sup>2</sup>Cブリッジ機 能の構成およびデータの転送を行います.詳細は MCP2221のデータシート<sup>(1)</sup>に記載されています が、その一部を**表3、表4**(次頁)に抜粋します.

コマンド構成は64バイト単位で、インデックス0に コマンド、インデックス2以降にコマンドごとに追加 情報を指定します.ホストからコマンドを発行し、 MCP2221からコマンドに対するレスポンスが返され ますが、そのレスポンス構成も、64バイト単位です. インデックス0にコマンド、インデックス1にコマン ドの実行結果(完了あるいはその他のステータス)、場 合によってインデックス4以降にMCP2221からのデー タが格納されます.1回のレスポンスでは、MCP2221 からデータは最大60バイトまでやり取りできます.60 バイトを超えるデータをやり取りする場合には、別の コマンドを発行し、後続のデータのやり取りを行いま す.TinyUSBライブラリのHIDのコールバック関数 を利用して、コマンドのやり取りを実装できます.

# USB-I<sup>2</sup>C/UARTブリッジ機能の 実装

## ● 作成手順

USB-I<sup>2</sup>C/UARTブリッジ機能の実装は、**図9**の手 順で進めます.

▶プログラム・フォルダの作成

 $TinyUSB O device \# \vee \Im N O hid_generic_$ 

inoutプログラムとcdc\_mscプログラムをベース に、USB-I<sup>2</sup>C/UARTブリッジのプログラムを作成し ます.projectsフォルダ下にhid\_cdcフォルダ を新規作成し、hid\_generic\_inoutフォルダ下 のファイルを全てコピーします.

#### ▶コンボ・デバイスのUSBディスクリプタの記述

MCP2221のデバイス・ディスクリプタで説明した構 造のUSBディスクリプタをusb\_descriptors.c ファイル中に記述します.

#### ▶デバイス・ディスクリプタ

USBデバイス・ディスクリプタは、CFG\_TUD\_ HIDとCFG\_TUD\_CDCが同時に1に設定したときに、 USB MISCクラスのコンボ・デバイスとして定義さ れます(**リスト1**).

#### ▶レポート・ディスクリプタのマクロ

レポート・ディスクリプタのマクロは, hid\_ generic\_inoutプログラム・フォルダ中のusb\_ descriptors.cファイルを参照しながら, 前述の コンボ・デバイスのディスクリプタ定義(図7)を満た すように変更して, TUD\_HID\_REPORT\_DESC\_ GENERIC INOUT1として定義しました(**リスト2**).

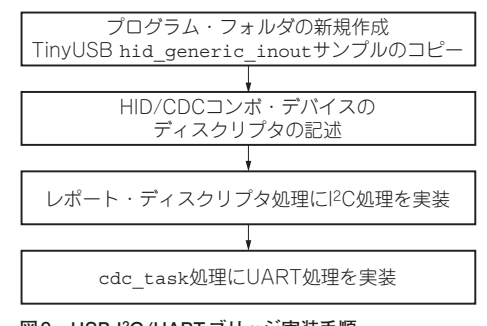

#### 図9 USB-I<sup>2</sup>C/UART ブリッジ実装手順

**Interface** 2022年10月号

https://docs.microsoft.com/ja-jp/windows/wsl/connectusb

S B i. ·Co 基礎 ~ 全礎知識 第2部 散役 底立 解説 ンプ ル 第3部 USBデバイス製作集 第4部 U Š B ホスト

製作

集

#### 表4 MCP2221の通信仕様

| コマンド<br>・コード           | コマンド/<br>レスポンス                                            | サブ<br>コマンド | 説明                                                                                                    | 実装 | 補足                                                 |
|------------------------|-----------------------------------------------------------|------------|----------------------------------------------------------------------------------------------------|----|----------------------------------------------------|
| 0x10                   | Status/Set<br>Parameters                                  | 省略         | デバイスのステータス取得など                                                                                                    | -  | _                                                  |
|                        |                                                           | 0x00       | チップのフラッシュ中の設定を取得する                                                                                                    | -  | _                                                  |
|                        |                                                           | 0x01       | チップのフラッシュ中のGPIOの設定を取得する                                                                                               | -  | -                                                  |
|                        |                                                           |            | USB Manufacturer Descriptor Stringを取得する (                                                                             |    | USBディスクリプタに定義した文字<br>列を返す                          |
| UXBU   Read Flash Data |                                                           | 0x03       | USB Product Descriptor Stringを取得する                                                                                    | 0  | USBディスクリプタに定義した文字<br>列を返す                          |
|                        |                                                           | 0x04       | USB Serial Number Descriptor Stringを取得する                                                                              | 0  | プログラム中に定義した文字列を返す                                  |
|                        |                                                           | 0x05       | Read Chip Factory Serial Number                                                                                       | 0  | プログラム中に定義した文字列を返す                                  |
|                        |                                                           | 0x00       | チップのフラッシュ中の設定に値を書き込む                                                                                                  | -  | -                                                  |
|                        |                                                           | 0x01       | チップのフラッシュ中のGPIOの設定に値を書き込む                                                                                             | -  | _                                                  |
| 0xB1                   | Write Flash Data                                          | 0x02       | USB Manufacturer Descriptor Stringを書き込む                                                                               | -  | _                                                  |
|                        |                                                           | 0x03       | USB Product Descriptor Stringを書き込む                                                                                    | -  | _                                                  |
|                        |                                                           | 0x04       | USB Serial Number Descriptor Stringを書き込む                                                                              | -  | _                                                  |
| 0xB2                   | Send Flash Access<br>Password                             | _          | フラッシュ・アクセス・パスワードを書き込む                                                                                                 | -  | _                                                  |
| 0x90                   | I²C Write Data                                            | _          | スタート・コンディションを発行して、指定した<br>アドレスのI <sup>2</sup> Cスレーブに指定した長さのデータを<br>書き込む.指定したデータを全て書き込んだ場合の<br>みストップ・コンディションを発行する      | 0  | _                                                  |
| 0x92                   | I <sup>2</sup> C Write Data<br>Repeated-START             | _          | リピート・スタート・コンディションを発行して、<br>指定したアドレスのI <sup>2</sup> Cスレープに指定した長さの<br>データを書き込む.指定したデータを全て書き込ん<br>だ場合のみストップ・コンディションを発行する | 0  | _                                                  |
| 0x94                   | I <sup>2</sup> C Write Data No<br>STOP                    | _          | スタート・コンディションを発行して、指定した<br>アドレスのI <sup>2</sup> Cスレーブに指定した長さのデータを<br>書き込む.指定したデータを全て書き込んだ場合で<br>もストップ・コンディションを発行しない     | 0  | _                                                  |
| 0x91                   | I <sup>2</sup> C Read Data                                | _          | スタート・コンディションを発行して、指定した<br>アドレスのI <sup>2</sup> Cスレーブから指定した長さのデータ<br>を読み込む.指定したデータを全て読み込んだ場合<br>のみストップ・コンディションを発行する     | 0  | 読み込んだデータはチップ内部に保<br>存される. この時点ではホストに<br>データは送らない   |
| 0x93                   | I <sup>2</sup> C Read Data<br>Repeated-START              | _          | リピート・スタート・コンディションを発行して,指<br>定したアドレスのIPCスレーブから指定した長さの<br>データを読み込む.指定したデータを全て読み込ん<br>だ場合のみストップ・コンディションを発行する             | 0  | 読み込んだデータはチップ内部に保<br>存される<br>この時点ではホストにデータは送ら<br>ない |
| 0x40                   | I <sup>2</sup> C Read Data –<br>Get I <sup>2</sup> C Data | _          | デバイスに一時的に保存されているデータをホスト<br>に読み出す                                                                                      | 0  | _                                                  |
| 0x50                   | Set GPIO Output<br>Values                                 | 省略         | GP0~GP3のGPIOの制御をする                                                                                                    | -  | _                                                  |
| 0x51                   | Get GPIO Values                                           | 省略         | GP0~GP3のGPIOの値を取得する                                                                                                   | -  | _                                                  |
| 0x60                   | Set SRAM settings                                         | 省略         | 一時的にSRAMの値を変更する                                                                                                    | -  | _                                                  |
| 0x61                   | Get SRAM Settings                                         | 省略         | SRAMの設定値を取得する                                                                                                    | -  |                                                    |
| 0x70                   | Reset Chip                                                | 省略         | チップをリセットする                                                                                                    | -  | _                                                  |

#### ▶ CDC ディスクリプタのマクロ

CDCディスクリプタのマクロは、cdc\_mscプログ ラム・フォルダ中のusb\_descriptors.cファイ ルを参照しながら、前述のコンボ・デバイスのディス クリプタ定義(図7)を満たすように変更して、TUD\_ CDC\_DESCRIPTOR1として定義しました(リスト3). ▶コンフィグレーション・ディスクリプタの定義

コンフィグレーション・ディスクリプタ, HID, CDC

ディスクリプタの定義は、desc\_configuration 配列として、TUD\_CONFIG\_DESCRIPTOR1マクロ、 前述のHIDディスクリプタのマクロ、前述のCDCディ スクリプタのマクロを利用して行います(**リスト4**).

### ▶ hid レポート処理にI<sup>2</sup>C 処理の実装

I<sup>2</sup>C処理の実装は、TinyUSBフレームワークで定義 されているtud\_hid\_set\_report\_cbコール バック関数の中で行います(**リスト5**). TinyUSBフ

#### リスト1 USB-I<sup>2</sup>C ブリッジ USB ディスクリプタ定義

| //                                                                                                    | bDevriceClass - 0x00                                                                                                    | 行集                    |
|----------------------------------------------------------------------------------------------------|----------------------------------------------------------------------------------------------------|-----------------------|
| // Device Descriptors<br>//                                                                                                    | .bDeviceSubClass = 0x00,<br>.bDeviceProtocol = 0x00,                                                                                                    | 第1部                   |
| <pre>tusb_desc_device_t const desc_device = {     .bLength = sizeof(tusb_desc_device_t),     .bDescriptorType = TUSB_DESC_DEVICE,     .bcdUSB = 0x0200, } </pre>                                                                                               | <pre>#else     .bDeviceClass = TUSE_CLASS_MISC,     .bDeviceSubClass = MISC_SUBCLASS_COMMON,     .bDeviceProtocol = MISC_PROTOCOL_IAD, #endif     .bMaxPacketSize0 = CFG_TUD_ENDPOINT0_SIZE,    </pre> | PU<br>ico<br>基マ、      |
| <pre>// Use Interface Association Descriptor(IAD) for CDC<br/>// As required by USB Specs IAD's subclass must be<br/>// common class (2) and protocol must be IAD (1)<br/>#if (CFG_TUD_CDC == 1) &amp;&amp; (CFG_TUD_HID == 0)<br/>.bDeviceClass = 0x00,</pre> | .idVendor = USB_VID,<br>.idProduct = USB_PID,<br>.bcdDevice = 0x0100,<br>.iManufacturer = 0x01,<br>.iProduct = 0x02,                                                                                   | で<br>で<br>和<br>つ<br>ン |
| .bDeviceSubClass = 0x00,<br>.bDeviceProtocol = 0x00,<br>Holif (CEC TUD CEC = 0) \$\$ (CEC TUD HID = 1)                                                                                                    | .iSerialNumber = 0x00,<br>.bNumConfigurations = 0x01                                                                                                    | 第2部                   |
| #eiii (erg_ibb_ebe 0) az (erg_ibb_hib == 1)                                                                                                    |                                                                                                    | 徹役<br> 底立             |

#### リスト2 USB-I<sup>2</sup>C/UART ブリッジ USB HID レポート・ディスクリプタ定義

| #if CFG_TUD_HID                                            | HID_USAGE ( 0x03 ),\                            |
|------------------------------------------------------------|-------------------------------------------------|
| 省略                                                         | HID_LOGICAL_MIN ( 0x00 ), \                     |
| <pre>#define TUD_HID_REPORT_DESC_GENERIC_INOUT1(</pre>     | HID_LOGICAL_MAX_N ( 0xff, 2 ),\                 |
| report_size,) \                                            | HID_REPORT_SIZE ( 8 ), \                        |
| <pre>HID_USAGE_PAGE_N ( HID_USAGE_PAGE_VENDOR, 2 ),\</pre> | HID_REPORT_COUNT( report_size ), \              |
| HID_USAGE ( 0x01 ),\                                       | HID_OUTPUT ( HID_DATA   HID_VARIABLE   \        |
| HID_COLLECTION ( HID_COLLECTION_APPLICATION ), \           | HID_ABSOLUTE ), \                               |
| /* Report ID if any */                                     | HID_COLLECTION_END \                            |
| VA_ARGS \                                                  |                                                 |
| /* Input */ \                                              | 省略                                              |
| HID_USAGE ( 0x02 ),\                                       | uint8_t const desc_hid_report[] =               |
| HID_LOGICAL_MIN ( 0x00 ), \                                | {                                               |
| <pre>HID_LOGICAL_MAX_N ( 0xff, 2 ),\</pre>                 | 0x06, 0x00, 0xff, 0x09, 0x01, 0xal, 0x01, 0x19, |
| HID_REPORT_SIZE ( 8 ), \                                   | 0x01, 0x29, 0x40, 0x15, 0x01, 0x25, 0x40, 0x75, |
| HID_REPORT_COUNT( report_size ), \                         | 0x08, 0x95, 0x40, 0x81, 0x00, 0x19, 0x01, 0x29, |
| HID_INPUT ( HID_DATA   HID_VARIABLE   \                    | 0x40, 0x91, 0x00, 0xc0                          |
| HID_ABSOLUTE ), \                                          | };                                              |
| (* Output */)                                              |                                                 |

#### リスト3 USB-I<sup>2</sup>C/UART USB CDCディスクリプタ定義

| <pre>#if CFG_TUD_CDC // CDC Descriptor Template</pre>                                                                                            |
|----------------------------------------------------------------------------------------------------|
| // Interface number, string index, EP notification address and size, EP data address (out, in) and size.                                         |
| <pre>#define TUD_CDC_DESCRIPTOR1(_itfnum, _stridx, _ep_notif, _ep_notif_size, _epout, _epin, _epsize) \</pre>                                    |
| /* Interface Associate */\                                                                                                    |
| 8, TUSB_DESC_INTERFACE_ASSOCIATION, _itfnum, 2, TUSB_CLASS_CDC, CDC_COMM_SUBCLASS_ABSTRACT_CONTROL_MODEL, \<br>CDC_COMM_PROTOCOL_ATCOMMAND, 0, \ |
| /* CDC Control Interface */\                                                                                                    |
| 9, TUSB_DESC_INTERFACE, _itfnum, 0, 1, TUSB_CLASS_CDC, CDC_COMM_SUBCLASS_ABSTRACT_CONTROL_MODEL, \ CDC_COMM_PROTOCOL_ATCOMMAND, _stridx, \       |
| /* CDC Header */\                                                                                                    |
| 5, TUSB_DESC_CS_INTERFACE, CDC_FUNC_DESC_HEADER, U16_TO_U8S_LE(0x0110),\                                                                         |
| /* CDC ACM: support line request */\                                                                                                    |
| 4, TUSB_DESC_CS_INTERFACE, CDC_FUNC_DESC_ABSTRACT_CONTROL_MANAGEMENT, 2,\                                                                        |
| /* CDC Union */\                                                                                                    |
| 5, TUSB_DESC_CS_INTERFACE, CDC_FUNC_DESC_UNION, _itfnum, (uint8_t)((_itfnum) + 1),\                                                              |
| /* CDC Call */\                                                                                                    |
| 5, TUSB_DESC_CS_INTERFACE, CDC_FUNC_DESC_CALL_MANAGEMENT, 0, (uint8_t)((_itfnum) + 1),\                                                          |
| /* Endpoint Notification */                                                                                                    |
| 7, TUSB_DESC_ENDPOINT, _ep_notif, TUSB_XFER_INTERRUPT, U16_TO_U8S_LE(_ep_notif_size), 2,\                                                        |
| /* CDC Data Interface */                                                                                                    |
| 9, TUSB_DESC_INTERFACE, (uint8_t)((_itinum)+1), 0, 2, TUSB_CLASS_CDC_DATA, 0, 0, 0, (                                                            |
| /* Endpoint Out */                                                                                                    |
| 7, TUSE_DESC_ENDPOINT, _epout, TUSE_XFER_BULK, UI6_TO_U8S_LE(_epsize), 0, (                                                                      |
| /* Endpoint in */\                                                                                                    |
| /, IUSB_DESC_ENDPOINT, _EPIT, IUSB_AFER_BULK, UI6_IU_USS_LE(_EPSIZE), U                                                                          |
| #end1                                                                                                    |

エストを受け取ったときに呼び出されます.

 レームワークは、HIDデバイスからのUSBインタラ
 プト転送として、SET\_REPORTコントロール・リク
 tud\_hid\_set\_report\_cbコールバック関数
 では、前述のMCP2221のコマンド・データへのポイ ンタが、buffer引数として受け渡され、レスポン

解説

ちサンプル

第3部

USBデバイス製作集

第4部

USBホスト製作集

#### リスト4 USB-I<sup>2</sup>C/UART USB コンフィグレーション・ディスクリプタ定義

| <pre>uint8_t const desc_configuration[] = {</pre>                                                        |
|----------------------------------------------------------------------------------------------------|
| // Config number, interface count, string index, total length, attribute, power in mA                    |
| TUD_CONFIG_DESCRIPTOR(1, ITF_NUM_TOTAL, 0, CONFIG_TOTAL_LEN, 0x00, 100),                                 |
| #if CFG_TUD_CDC                                                                                          |
| // Interface number, string index, EP notification address and size, EP data address (out, in) and size. |
| TUD_CDC_DESCRIPTOR1(ITF_NUM_CDC, 0, EPNUM_CDC_NOTIF, 8, EPNUM_CDC_OUT, EPNUM_CDC_IN, 16),                |
| #endif                                                                                                   |
| #if CFG_TUD_HID                                                                                          |
| // Interface number, string index, EP Out & EP In address, EP size                                       |
| TUD_HID_INOUT_DESCRIPTOR1(ITF_NUM_HID, 0, HID_ITF_PROTOCOL_NONE, sizeof(desc_hid_report), EPNUM_HID,     |
| 0x80   EPNUM_HID, CFG_TUD_HID_EP_BUFSIZE, HID_INTERVAL)                                                  |
| #endif                                                                                                   |
| ] };                                                                                                    |

#### リスト5 I<sup>2</sup>C処理の実装tud\_hid\_set\_report\_cb関数

```
void tud_hid_set_report_cb(uint8_t itf, uint8_t
          report_id, hid_report_type_t report_type,
          uint8 t const* buffer, uint16 t bufsize)
省略
 memset((void *)m response, 0,
         (size t)MCP2221 RESPONSE SIZE);
 switch (buffer[0]) {
 case MCP2221_RFD:
     handle_read_flash_data(buffer[1],
                             (uint8_t *)m_response);
     break;
 case MCP2221_I2C_WD:
  case MCP2221_I2C_WD_RS:
  case MCP2221_I2C_WD_NS:
  case MCP2221_I2C_RD:
 case MCP2221_I2C_RD_RS:
case MCP2221 I2C RD GET I2C DATA:
     handle i2c(buffer, (uint8 t *)m response);
      break:
 default:
      handle_default(buffer, (uint8_t *)m_response);
      break;
省略
  // echo back anything we received from host
  tud_hid_report(0, m_response, sizeof(m_response));
```

#### リスト6 I<sup>2</sup>Cの初期化処理pico i2c init関数

| <pre>static void pico_i2c_init(void) {</pre>              |
|-----------------------------------------------------------|
| <pre>m_i2c_buf_write_index = 0;</pre>                     |
| <pre>m_i2c_read_start = false;</pre>                      |
| <pre>m_i2c_buf_stored_size = 0;</pre>                     |
| <pre>m_i2c_buf_read_index = 0;</pre>                      |
| //Initialize I2C port at 400 kHz                          |
| i2c_init(i2c, 400 * 1000);                                |
| // Initialize I2C pins                                    |
| <pre>gpio_set_function(I2C_SDA_PIN, GPIO_FUNC_I2C);</pre> |
| <pre>gpio_set_function(I2C_SCL_PIN, GPIO_FUNC_I2C);</pre> |
|                                                           |

ス・データをtud\_hid\_report関数でUSBデータ としてホストに返信します. 従ってbufferの先頭 バイトをMCP2221コマンドとして処理します.

## ▶ RP2040のI<sup>2</sup>C処理

RP2040のI<sup>2</sup>Cの初期化処理は,pico\_i2c\_init 関数で行っています(リスト6).pico-sdkのi2c\_ init関数で,I<sup>2</sup>Cのクロックを設定し,gpio\_ set function関数でI<sup>2</sup>C機能を設定しています.

I<sup>2</sup>Cの読み書きの処理は、handle\_i2c関数(**リスト7**) を定義し、pico-sdkのi2c\_write\_blocking関 数とi2c\_read\_blocking関数を呼び出すことで 実装しています.ブロッキング処理の関数を呼び出し た場合には、I<sup>2</sup>Cデバイスを適切なピンに接続しな かったときにプログラムが無限ループでハングするの で、タイムアウト機能付きの関数を呼び出すことも可 能です.

#### ● 実装上の工夫

MCP2221では、一昔前のRAMが少ないマイコン 環境を想定したAPI処理が定義されているため、 RP2040ような最近のマイコンでは想定できないI<sup>2</sup>C 処理が必要になっていました.

- pico-sdkで用意されている関数では、I<sup>2</sup>Cのスレー ブ・アドレスだけ送信し、書き込みデータを0バ イトに指定することができません。後述の MCP2221のWindows環境でのユーティリティを 使って、I<sup>2</sup>Cデバイスのスキャンをする際、書き 込みデータ・バイト数が0として指定される場合 の対応を正確に実装できません。そこで、今回の 実装では書き込みデータ数が0と指定された場合 には、1バイトのダミー・データを書き込む処理 を追加しました。
- MCP2221のAPIの定義では、1つのコマンドで、 I<sup>2</sup>C書き込みにおいて60バイトより多いデータ数 を指定できません、そこで、複数のコマンドで I<sup>2</sup>C書き込みが行われる場合には、各コマンドで 書き込みデータをバッファリングし、最後の書き 込みコマンドでI<sup>2</sup>C処理を行うように実装してい ます。

### ● CDC 処理の実装

USB CDC処理は、TinyUSBのcdc\_task (リスト8)中に実装しました。CDCの読み込みバッ ファにデータが存在する場合には、データを読み出

#### リスト7 I<sup>2</sup>Cの読み書きの処理handle i2c関数

| <pre>// I2C書き込みを行う // ストップ・コンディションを送るので // 最後のパラメータをfalseとする flag = i2c_write_blocking(i2c, addr,</pre>                                                                |
|----------------------------------------------------------------------------------------------------|
| // ストッフ・コンティションを送るので<br>// 最後のパラメータをfalseとする<br>flag = i2c_write_blocking(i2c, addr,<br>(const uint8_t *)&m_i2c_buf[0],<br>(size_t)m_i2c_buf_write_index, false);<br>} |
| <pre>// wg0/CDX-Y@Talse290 flag = i2c_write_blocking(i2c, addr,</pre>                                                                                                  |
| <pre>(const uint8_t *)&amp;m_i2c_buf[0],<br/>(size_t)m_i2c_buf_write_index, false);<br/>}</pre>                                                                        |
| <pre>(size_t)m_i2c_buf_write_index, false); } </pre>                                                                                                    |
| }<br>}                                                                                                    |
| }                                                                                                    |
| }                                                                                                    |
| /                                                                                                    |
| break;                                                                                                    |
| case MCP2221 I2C WD RS:                                                                                                    |
| // リピート・スタート・コンディションを送る                                                                                                    |
| // 場合、上記のスタート・コンディションと                                                                                                    |
| // ほぼ同様の処理                                                                                                    |
|                                                                                                    |
| memcpy((void *)&m_i2c_buf[                                                                                                    |
| m_i2c_buf_write_index], (const void *)                                                                                                    |
| &buf[4], (size_t)len);                                                                                                    |
| m_i2c_buf_write_index += len;                                                                                                    |
| 12c->restart_on_next = true;                                                                                                    |
| // リヒート・スツート・コノアインヨノ有効                                                                                                    |
| // ヘビソフコンノイフヨンで込んのいて,<br>// 最後のパラメータをfalceとする                                                                                                    |
| flag - i2c write blocking(i2c addr                                                                                                    |
| (const uint8 t *)&m i2c buf[0] (size t)                                                                                                    |
| m i2c buf write index false)                                                                                                    |
|                                                                                                    |
| case MCP2221 I2C WD NS: 第                                                                                                    |
| // ストップ・コンディションを送らない場合                                                                                                    |
|                                                                                                    |
| memcpy((void *)&m_i2c_buf[                                                                                                    |
| <pre>m_i2c_buf_write_index], (const void *)</pre>                                                                                                    |
| &buf[4], (size_t)len);                                                                                                    |
| <pre>m_i2c_buf_write_index += len;</pre>                                                                                                    |
| <pre>i2c-&gt;restart_on_next = false;</pre>                                                                                                    |
| // リビート・スタート・コンディションを                                                                                                    |
| // 無効=人ダート・コンテイジョンを有効                                                                                                    |
| // ストツノ・コノナインヨノを达りなしりに、<br>// 星後のパラメータをたかっとする                                                                                                    |
| $f_{12} = i2q$ write blocking (i2q addr                                                                                                    |
| (const wint + t) = i2c buf[0] (size t)                                                                                                    |
| m i2c buf write index true)                                                                                                    |
| m_ize_bur_write_index, true);                                                                                                    |
| } 【第                                                                                                    |
|                                                                                                    |
| _                                                                                                    |

### リスト8 CDCの実装

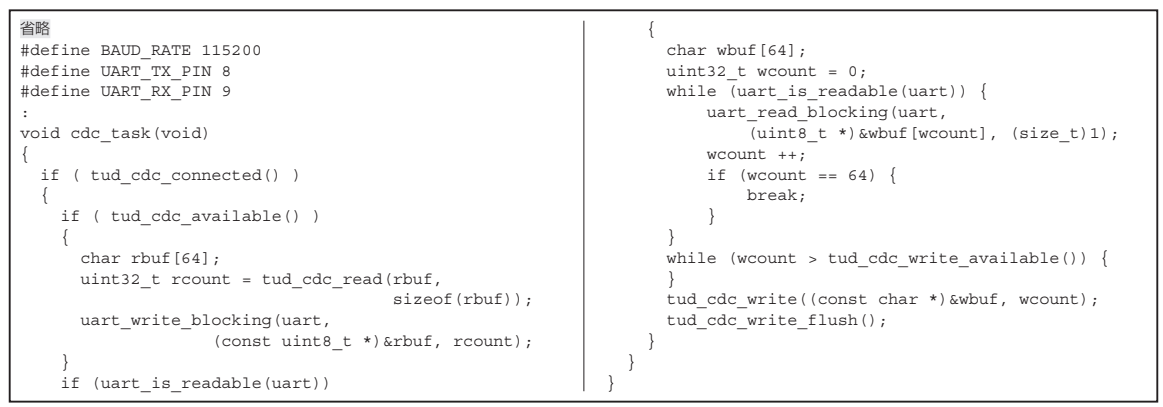

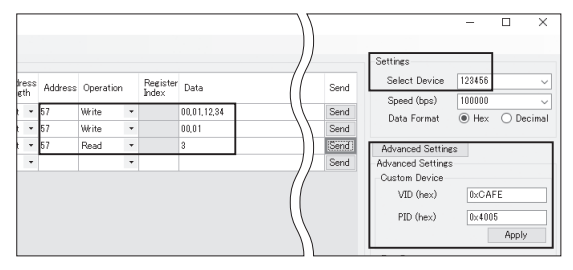

図10 MCP2221 I2C SMBus Terminal アプリケーション

# ホストPCからの操作

## ● Windowsからの操作

MCP2221をWindowsホストに接続し制御する場合 には、WindowsのHIDデバイス向けの標準APIを利 用します.HIDデバイスの場合、INFファイルを用意 することなく、APIを利用できます.

Windowsから制御の動作確認は、マイクロチップ・ テクノロジーから提供されているMCP2221 I<sup>2</sup>C SMBus Terminal アプリケーションで行いました. I<sup>2</sup>C スキャ ン、リアルタイム・クロック (DS3201)の操作および EEPROM (24C64)の操作が正常に動作することを確 認しました.

起動後,「Advanced Settings」の「Custom Device」 でTinyUSBライブラリを利用したときのデフォルト 値 (VID: 0xCAFE, PID: 0x4005)を指定します.す ると,「Settings」の「Select Device」のフィールドに USBデバイスのシリアル番号が検出されます.図10 の例では, EEPROMのI<sup>2</sup>Cスレーブ・アドレス(57) を指定して,

• 0x0001 番地からデータ "12", "34" を書き込み

・読み出しアドレスとして0x0001番地を書き込み
・読み出す数として3を指定

することでEEPROM中のデータを読み出しました.

## ● Linuxからの操作

#### ▶ Ubuntu 22.04 で USB-I<sup>2</sup>C ブリッジを利用する

ホストPCのOSはUbuntu 22.40デスクトップです. Ubuntu 22.04のLinuxカーネルでは、カーネル・モ ジュール(hid-mcp2221.ko)が有効になっている ようなので、カーネル自体パラメータを変更するビル ドの必要はありませんでした。ただし、USBのVID/ PIDが異なるので、VID/PIDを変更してカーネル・ モジュールをビルドする必要があります.

マイクロチップ・テクノロジー社のウェブ・ページ からMCP2221のカーネル・モジュールのドライバの ソースファイルをダウンロードします.

wget http://ww1.microchip.com/

リスト9 i2cdetect ツールでPicoに接続されたI<sup>2</sup>Cデバイスをス キャンした

| sudo i2<br>省略 | cdete | ct -l |        |    |     |     |      |     |     |   |   |
|---------------|-------|-------|--------|----|-----|-----|------|-----|-----|---|---|
| i2c-8         | i2c   | i2c-m | cp2221 | at | bus | 001 | devi | lce | 020 | ) |   |
| adapter<br>省略 |       |       |        |    |     |     |      | 12  | C   |   |   |
| sudo i2       | dete  | ct -y | 8      |    |     |     |      |     |     |   |   |
| 0             | 1 2   | 3 4   | 56     | 7  | 8   | 9 a | b    | С   | d   | е | f |
| 00:           |       |       |        |    |     |     |      |     |     |   |   |
| 10:           |       |       |        |    |     |     |      |     |     |   |   |
| 20:           |       |       |        |    |     |     |      |     |     |   |   |
| 30:           |       |       |        |    |     |     |      |     |     |   |   |
| 40:           |       |       |        |    |     |     |      |     |     |   |   |
| 50:           |       |       |        | 57 |     |     |      |     |     |   |   |
| 60:           |       |       |        |    | 68  |     |      |     |     |   |   |
| 70:           |       |       |        |    |     |     |      |     |     |   |   |

downloads/en/DeviceDoc/ mcp2221\_0\_1.tar.gz tar zxvf mcp2221\_0\_1.tar.gz cd mcp2221\_0\_1 i2c-mcp2221.cとdriver load.shファイ

ル中の, VIDとPIDをTinyUSBで利用されている値 (VID: 0xcafe, PID: 0x4005)に変更します.

vi i2c-mcp2221.c

vi driver\_load.sh

カーネル・モジュールをビルドし,インストールします.

sudo make modules

sudo make install

sudo ./driver\_load.sh

Linuxのi2c-toolsをインストールします.

sudo apt install i2c-tools

PicoをホストPCにUSBで接続し、i2cdetectツール でPicoに接続されたI<sup>2</sup>Cデバイスをスキャンしてみま す.I<sup>2</sup>Cデバイスとして、リアルタイム・クロック DS1307(およびEEPROM 24C64)を搭載したモ ジュールを使用しました.i2cdetect-1でチャネ ル8にUSB-I<sup>2</sup>Cブリッジが検出され、i2cdetect -y 8でアドレス0x57にEEPROM 24C64, 0x68に DS1307が検出されました(**リスト9**).

▶ Ubuntu 22.04でUSB-UARTブリッジを利用する

USB-UARTブリッジの機能は、カーネル・モジュー ルを作成することなく利用できました.minicomを利 用して、USB-UARTブリッジの先に接続している ESP8266にATコマンドを実行してみます.minicom をインストールして、現在のユーザをdialoutグルー プに追加します.

sudo apt install minicom

sudo usermod -a -G dialout \$USER

USB-UART機能は、ttyACM[x] (xは0, 1, …, 数字)デバイスとして認識されます.dmesgコマン

128

Interface 2022年10月号

リスト10 minicomの画面

| Welcome to minicom 2.7.1                                                                                                    |
|----------------------------------------------------------------------------------------------------|
| OPTIONS: I18n<br>Compiled on Dec 23 2019, 02:06:26.<br>Port /dev/ttyS3, 21:43:11                                                                           |
| Press CTRL-A Z for help on special keys                                                                                                    |
| AT+GMR<br>AT version:1.7.4.0(May 11 2020 19:13:04)<br>SDK version:3.0.4(9532ceb)<br>compile time:May 27 2020 10:12:22<br>Bin version(Wroom 02):1.7.4<br>OK |

#### ドで認識されたデバイス名を確認します.

dmesg | grep ttyACM

[ 111.997040] cdc\_acm 1-1:1.0:

ttyACMO: USB ACM device minicomを起動します.

minicom /dev/ttyACM0 -b 115200

ESP8266のATモードでは、行末はCR/LFコード にする必要がありますので、[Enter]キーを押した後 に、[Ctrl-J]を押します。AT+GMRコマンドで ESP8266のファームウェアのバージョンを確認して みます(リスト10).

# ● Windows 10 WSL2のUbuntu 20.04 で 利用する

Windowsのupbipd-winというコンポーネントを使 用すると、Windowsホストに接続したUSBデバイス をWSL2(Windows Subsystem for Linux)に共有で きます.usbipid-winは、Windowsに接続されたUSB デバイスからのUSBパケットをIPプロトコルを介し てトンネリングしてHyper-VのゲストOSやWSL2に 共有します(図11).この機能を使って、Windowsホ ストに接続したUSB-I<sup>2</sup>CブリッジをWSL2のUbuntu 20.04から利用してみます.

2022年5月時点でWindows 10でサポートされてい るWSL2のUbuntu 20.04では, usbipd-winはサポー トされていません. さらにUSB-I<sup>2</sup>Cブリッジを使用す るのに必要なカーネル・モジュールにも対応していな いので, usbipd-winをサポートするためにカーネル の再構築が必要です.

## ▶ WSL2 Ubuntu 20.04 に Windows に接続した USB-I<sup>2</sup>C ブリッジを認識させる

マイクロソフトのUSBデバイスを接続するページ (4)を参考にして、Windows 10ホストに最新の usbipd-winツール(usbipd-win\_2.3.0.msi)を インストールします.

WSL2のUbuntu 20.04のコンソールを起動して, linux-tools-5.4.0-77とhwdataパッケージをインストー

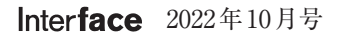

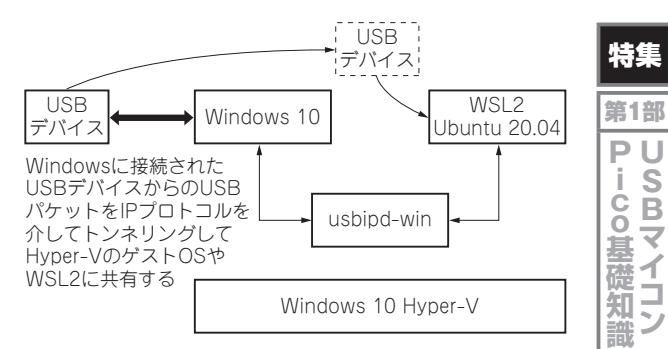

#### 図11 usbpid-winの仕組み

#### ルします(**リスト11**).

テキスト・エディタを起動して, secure\_path に/usr/lib/linux-tools/5.4.0-77genericを追加します(**リスト12**).

管理者権限のPowershellのコンソールを起動して、 Ubuntu-20.04をデフォルトに設定します.次にUSB-I<sup>2</sup>CブリッジをWindows 10ホストに接続してから、 updipd bindコマンドを実行して、STATEが "attached" から "Shard (forced)" に変わり、デバイス が認識されることを確認します (**リスト13**).

#### ▶ Ubuntu 20.04のカーネル・ビルド

WSL2のUbuntu 20.04に,カーネルのビルドに必要なパッケージをインストールします (リスト14).

WSL2のLinuxカーネルのリポジトリをクローンします.

\$ git clone https://github.com/ microsoft/WSL2-Linux-Kernel.git

\$ cd WSL2-Linux-Kernel

menuconfigを起動して、HID\_MCP2221(および USBシリアル)がカーネル・モジュールとして、有効 になるように、カーネル・パラメータを変更します (図12).

#### ▶補足

menuconfigで「Microchip MCP2221 HID USB-to-I2C/SMBus host support」を表示するためには, USB\_HID, I<sup>2</sup>C, GPIOLIBも有効化する必要があり ます(リスト15).

リスト11 linux-tools-5.4.0-77とhwdata パッケージをインストール

sudo apt install linux-tools-5.4.0-77-generic hwdata sudo update-alternatives --install /usr/local/bin/ usbip usbip /usr/lib/linux-tools/5.4.0-77-generic/ usbip 20

#### リスト12 secure\_pathに追加

Defaults secure\_path="/usr/lib/linux-tools/ 5.4.0-77-generic:/usr/local/sbin:..." 第2部 徹役

底宜ちり

ンプ

ル

第3部

USBデバイス製作集

第4部

U

Š B

ホスト

· 製作

集

#### リスト13 usbipdコマンド実行結果

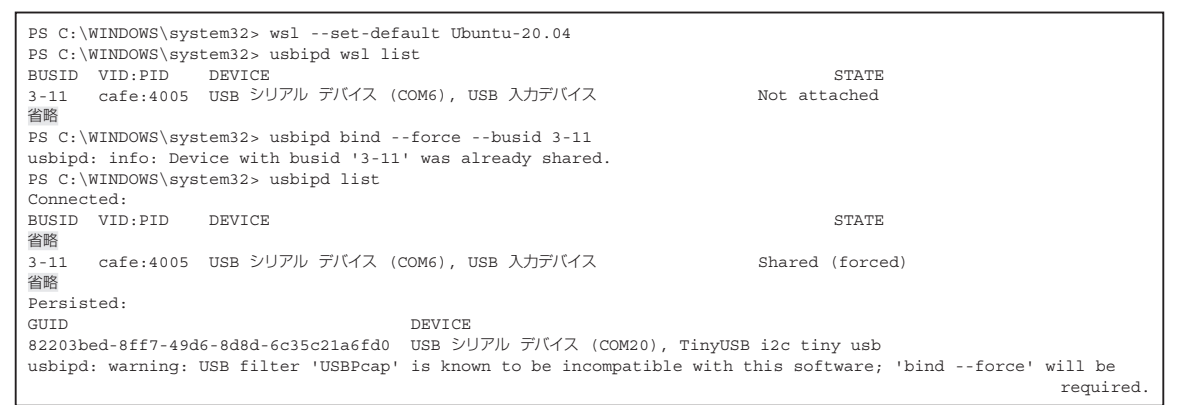

#### リスト14 パッケージをインストール

\$ sudo apt install build-essential flex bison libssl-dev libelf-dev dwarves libncurses-dev git

K\*> Microchip MCP2221 HID USB-to-12C/SMbus host support
K\*> Kelect> K Exit > < Help > < Save > < Load >

図12 menuconfigの設定画面

#### リスト15 HID\_MCP2221 有効化のための依存パラメータ情報

| <pre>config HID_MCP2221 tristate "Microchip MCP2221 HID USB-to-I2C/SMbus host support"</pre>    |
|-------------------------------------------------------------------------------------------------|
| depends on USB_HID && I2C                                                                       |
| depends on GPIOLIB                                                                              |
| help                                                                                            |
| Provides I2C and SMBUS host adapter functionality over USB-HID through MCP2221 device.          |
| To compile this driver as a module, choose M here:<br>the module will be called hid-mcp2221.ko. |

#### WSL2のカーネルをビルドします.

sudo make modules ビルドしたカーネルをWindowsのデフォルトの ユーザ・フォルダにコピーします.

- cp arch/x86/boot/bzImage /mnt/c/ Users/ksqadget/wsl kernel
- .wslconfigファイル (**リスト16**)を作成し, wsl カーネル・ファイルのパスを指定します.

nano /mnt/c/Users/[ユーザ名]/

.wslconfig

wsl -shutdown

▶ Ubuntu 20.04の USB-I<sup>2</sup>C カーネルモジュールの有 効化

前節と同じようにMCP2221のカーネル・モジュー

#### リスト16 .wsl configファイル

[ws12] kernel = C:\\Users\\[ユーザ名]\\wsl kernel

#### リスト17 MCP2221 カーネル・モジュールのビルド手順

| \$ | wget | http: | p://ww1.r | nicro | chip.com/downloads | /en/       |
|----|------|-------|-----------|-------|--------------------|------------|
|    |      |       |           |       | DeviceDoc/mcp2221  | 0_1.tar.gz |
| \$ | tar  | zxvf  | mcp2221   | 0 1.  | tar.qz             |            |

- \$ cd mcp2221\_0\_1
- \$ sudo make modules
- \$ sudo make install

ルのソース・ファイルをダウンロードし、VID/PID を変更し、カーネル・モジュールのビルドをします (リスト17).インストールの際にエラーが発生した 場合には、エラー・メッセージを参照し、手動で/ lib/modules/5.10.102.1-microsoftstandard-WSL2+/kernel/drivers/i2c/ busses、あるいはその他のフォルダにmcp2221. koファイルコピーをしてください.

前節と同じように, sudo ./driver\_load.sh でカーネル・モジュールを有効化すると, i2c-toolsの コマンドが使用できるようになります.

▶ Ubuntu 20.04のUSB-UARTカーネル・モジュール の有効化

本稿では解説しませんが、USB-UARTブリッジ機能も同じように有効化できます.

# Picoで作ったUSB-I<sup>2</sup>Cデバイス 向けにAdafruit Blinkaを利用する

## PCのPythonからデバイスの CircuitPythonを呼び出せる

Adafruit Blinkaは、デバイスで動作するCircuit Pythonのライブラリを、ホストPCのPythonから利 用するためのAPIを提供するPythonのモジュールで す(図13). MCP2221はCircuitPythonが動作するデ

**Interface** 2022年10月号

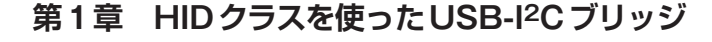

リスト20 Python ライブラリの変更点

省略

省略

class MCP2221:

# VID = 0x04D8

# PID = 0x00DD

VID = 0xcafe

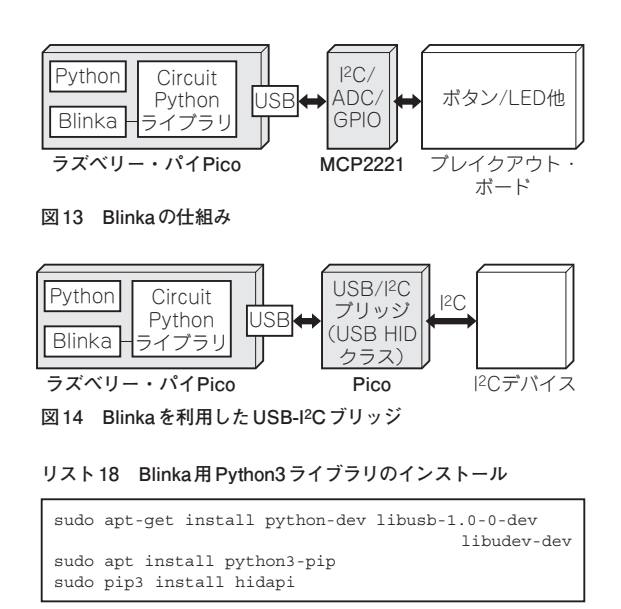

#### リスト19 99-mcp2221.rules

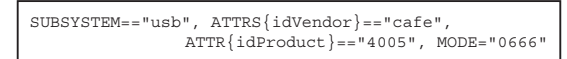

バイスではないのですが, CircuitPythonをサポート するデバイスと同じようにGPIO, I<sup>2</sup>C, SPIなどの制 御がAdafruit Blinkaでサポートされています. Adafruit Blinkaを利用することで, CircuitPython向 けに作成されたさまざまなプログラムをホストPCに 接続されたデバイスで利用できます. ここでは, TinyUSBで作成したPico USB-I<sup>2</sup>Cデバイス向けに Adafruit Blinkaを利用する手順を解説します.

### LinuxでBlinkaを利用する

Ubuntu 20.04が動作するホストPCにBlinkaのライ ブラリをインストールし、USB-I<sup>2</sup>Cブリッジとして動 作するPicoに接続したデバイスを制御してみます (図14). Python3のライブラリをインストールします (リスト18).

Ubuntu 20.04にデフォルトでインストールされて いるhid mcp2221.koカーネル・モジュールが有 効になっている場合には、無効化しておきます.

sudo rmmod hid mcp2221

/etc/udev/rules.d/99-mcp2221.rules (リスト19)ファイルを作成し、USB-I<sup>2</sup>Cブリッジの VID/PIDを追加します.

udevadmを実行して、追加ルールを反映します. その後, Adafruit Blinka ライブラリをインストール します.

sudo udevadm trigger pip3 install adafruit-blinka

PID = 0x4005省略 (**a**) mcp2221.py 省略 for dev in hid.enumerate(): # if dev["vendor\_id"] == 0x04D8 and dev # ["product\_id"] == 0x00DD: if dev["vendor\_id"] == 0xcafe and dev ["product\_id"] == 0x4005: self.\_chip\_id = chips.MCP2221 return self.\_chip\_id 省略

(b) chip.py

#### リスト21 Python インタープリタから Blinka ライブラリの呼び出し

| Python 3.8.10 (default, Mar 15 2022, 12:22:08)<br>[GCC 9.4.0] on linux |
|------------------------------------------------------------------------|
| Type "help", "copyright", "credits" or "license"                       |
| for more information.                                                  |
| >>> import hid                                                         |
| >>> import board                                                       |
| >>> import busio                                                       |
| >>> i2c = busio.I2C(board.SCL, board.SDA)                              |
| >>> i2c.try lock()                                                     |
| True                                                                   |
| >>> i2c.scan()                                                         |
| [57, 68]                                                               |
| n / · · ·                                                              |
|                                                                        |

インストールされたPythonライブラリのソース ファイルを検索して, MCP2221のVID/PIDをUSB-I<sup>2</sup>CブリッジのVID/PIDに変更します. ライブラリは ユーザのホーム・ディレクトリ下の以下の2ファイル を変更しました (リスト20).

| k | ~/.local/lib/python3.8/        |
|---|--------------------------------|
|   | site-packages/adafruit_blinka/ |
|   | microcontroller/mcp2221.py     |

\* ~/.local/lib/python3.8/

site-packages/adafruit

platformdetect/chip.py

環境変数 BLINKA MCP2221 を設定します. export BLINKA MCP2221=1

Python インタープリタを起動し, Blinka ライブラ リを呼び出し、USB-I<sup>2</sup>Cブリッジに接続されたI<sup>2</sup>Cデ バイスをスキャンしてみます(リスト21).

CircuitPythonでは、さまざまなI<sup>2</sup>Cデバイスがサ ポートされていますので、ホストPCからPythonプ ログラムを作成し、I<sup>2</sup>Cデバイスを容易に利用できる ようになります.

#### せきもと・けんたろう

2022/08/15 16:27

特集

第1部

**PU** 

i. ĠĔ

知

識

第2部

徹役

底立

|| 好

フプ

ル

第3部

U

SBデバイス製作集

第4部

U

Š B

ホスト

· 製作

集

S

~ 基礎 イコン